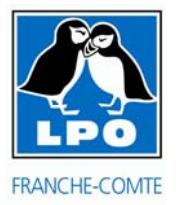

# Saisir une observation par formulaire

## L'intérêt du formulaire

La saisie de vos observations par formulaire n'est pas plus difficile et contraignante qu'une saisie directe bien au contraire, elle présente de nombreux avantages ! En effet, elle permet de saisir toutes vos observations de façon simple et rapide au sein de la même fenêtre. Tout n'est qu'une question d'habitude !

Beaucoup plus exploitable d'un point de vue statistique, elle permet la prise en compte de l'effort de prospection (durée sur le site). Il s'agit donc d'une méthode plus rigoureuse permettant, si vous standardisez votre protocole de prospection (site prospecté de façon régulière à la même heure de la journée) un très bon suivi du site (phénologie, évolution, suivi de population). Vous pourrez vous-même vous rendre compte de la détectabilité plus importante de certaine espèce au cours de l'année.

### **Conditions d'utilisations**

- 1. Il faut rester suffisamment longtemps sur un site pour obtenir une vision **exhaustive** des espèces présentes. **Minimum 45 min**.
- Il faut que le site soit bien défini et cantonné sur un lieu-dit donné (localisation fixe préférable). Exemple : les Etangs, plans d'eau ou les lacs sont des habitats si prêtant fort bien.

Vous pouvez également utiliser les formulaires lorsque vous effectuez un transect bien défini. Vous devez alors en informer la LPO FC : franche-comte@lpo.lr.

3. Même s'il est préférable que vous effectuez des prospections régulières ce n'est pas une obligation. Vous pouvez également utiliser le formulaire pour un site que vous visitez ponctuellement à partir du moment que vous restiez suffisamment longtemps sur le site. Il est important de bien noter la durée de prospection sur le site ou la plage horaire, car celle-ci vous sera demandée lors de la saisie de vos observations.

## **Comment saisir vos observations par le formulaire**

#### Etape 1

Après vous être connecté sur le site internet d'Obsnatu la base. Aller dans la rubrique « Participer » puis « transmettre mes observations ».

Choisissez le lieu-dit où vous avez réalisé vos observations (pour les détails des étapes aller consulter la notice de première prise en main à l'adresse suivante : <u>http://franche-comte.lpo.fr/index.php?m\_id=20110</u>, dans comment saisir une observation)

Choisir [remplir un formulaire journalier pour ce lieu-dit]. Il vous demande une confirmation, faites ok

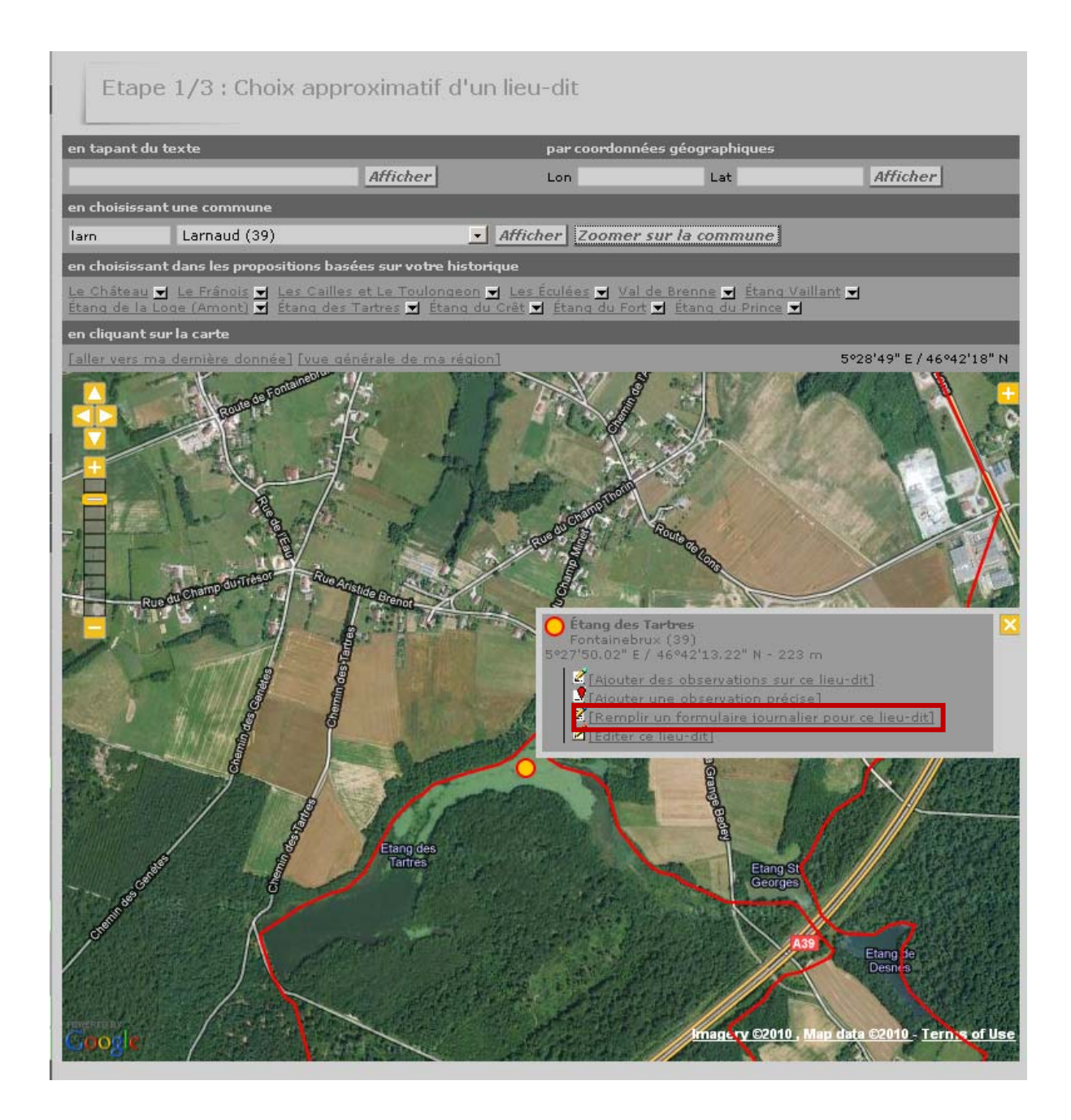

#### Etape 2

Choisissez la date, et la plage horaire de présence sur le site, vos commentaires généraux : météo, nuisances particulières...

| Formulaires journaliers - choix de la date |                                                                 |  |
|--------------------------------------------|-----------------------------------------------------------------|--|
| Lieu-dit                                   | Étang des Tartres / Fontainebrux (39)                           |  |
|                                            |                                                                 |  |
| Choisissez une date                        |                                                                 |  |
| Horaire                                    | 27.08.2010 📷 🗸 Intervalle de temps de 10 🗸 h 00 🗸 à 11 🗸 h 00 🗸 |  |
| Commentaires                               |                                                                 |  |
|                                            |                                                                 |  |
|                                            | Continuer                                                       |  |

#### Faites [continuer]

#### Etape 3

Là vous allez arriver sur une fenêtre avec une liste d'espèces, vous pouvez encore à ce moment là modifier le lieu en cliquant sur [changer de lieu] >> retour à l'étape 1.

| Formulaires journaliers - liste d'espèce                                                                                                  |                   |  |  |  |  |
|----------------------------------------------------------------------------------------------------|-------------------|--|--|--|--|
| Lieu-dit Étang des Tartres /                                                                                                    | Fontainebrux (39) |  |  |  |  |
| Date vendredi 27 août 20                                                                                                    | 010 / 10h00-11h00 |  |  |  |  |
| <u>[changer de lieu]</u><br>Veuillez remolit le formulaire de manière exhaustive. Si vous p'avez pas vu une espèce, laissez la case vide. |                   |  |  |  |  |
| Accenteur mouchet                                                                                                    |                   |  |  |  |  |
| • Aigrette garzette                                                                                                    |                   |  |  |  |  |
| Alouette des champs                                                                                                    |                   |  |  |  |  |
| * Alouette lulu                                                                                                    |                   |  |  |  |  |
| • Autour des palombes                                                                                                    |                   |  |  |  |  |
| 🕙 Balbuzard pêcheur                                                                                                    |                   |  |  |  |  |
| 🗄 Bec-croisé des sapins                                                                                                    |                   |  |  |  |  |
| Bécasse des bois                                                                                                    |                   |  |  |  |  |
| 🕙 Bécasseau variable                                                                                                    |                   |  |  |  |  |
| 🕙 Bécassine des marais                                                                                                    |                   |  |  |  |  |
| 🕙 Bergeronnette des ruisseaux                                                                                                    |                   |  |  |  |  |
| • Bergeronnette grise                                                                                                    |                   |  |  |  |  |
| 🖲 Bergeronnette printanière                                                                                                    |                   |  |  |  |  |
| 🖲 Bihoreau gris                                                                                                    |                   |  |  |  |  |
| 🕙 Bondrée apivore                                                                                                    |                   |  |  |  |  |
| Bouvreuil pivoine                                                                                                    |                   |  |  |  |  |
| 🕙 Bruant des roseaux                                                                                                    |                   |  |  |  |  |
| 🕑 Bruant jaune                                                                                                    |                   |  |  |  |  |

Il vous suffit de remplit l'effectif dans la case à droite. Si vous n'avez pas comptabilisé l'effectif choisissez le x dans la case de gauche, ~ pour une estimation et  $\geq$  pour minimum.

Laissez les cases vides pour une espèce non vue.

Vous pouvez également en cliquant sur la petite croix renseigner des informations supplémentaires facultatives (remarques, remarques cachées, sexe et âge, protéger la donnée, donner un code Atlas)

| Formulaires                                    | journaliers - liste d'espèce                                                          |
|------------------------------------------------|---------------------------------------------------------------------------------------|
| Lieu-dit<br>Date                               | Étang des Tartres / Fontainebrux (39)<br>vendredi 27 août 2010 / 10h00-11h00          |
| [changer de lieu]<br>Veuillez remplir le formo | llaire de manière exhaustive. Si vous n'avez pas vu une espèce, laissez la case vide. |
| 🗄 Accenteur mouche                             |                                                                                       |
| Commentaires<br>Remarque Ren                   | narque protégée                                                                       |
| Nombre                                         | Sexe Age Inconnu  inconnu  isupplémentaires]                                          |
| Code atlas 0                                   |                                                                                       |
| ± Aigrette garzette                            |                                                                                       |
| 🗉 Alouette des champ                           | 35 <b>I</b>                                                                           |
| 🗉 Alouette lulu                                |                                                                                       |
| 🗉 Autour des palomb                            |                                                                                       |
| 🗉 Balbuzard pêcheur                            |                                                                                       |
| 🗉 🛛 Bec-croisé des sapi                        | ns <b>v see</b>                                                                       |
| 🗉 Bécasse des bois                             |                                                                                       |
| 🗉 🛛 Bécasseau variable                         |                                                                                       |
| 🗉 Bécassine des mara                           | ais <b>T</b>                                                                          |
| 🗉 Bergeronnette des                            | ruisseaux                                                                             |

#### Remarque : Pour certaines espèces la saisie du code Atlas est obligatoire

| + | Tourterelle des bois | <b>•</b> | le code atlas est nécessaire : 0 💌 |
|---|----------------------|----------|------------------------------------|
| + | Tourterelle turque   | •        | le code atlas est nécessaire : 0 💌 |

Vous pouvez également ajouter une espèce non présente sur cette liste

| + | Serin cini           |                                                                                     |
|---|----------------------|-------------------------------------------------------------------------------------|
| + | Sittelle torchepot   |                                                                                     |
| + | Tarier des prés      |                                                                                     |
| + | Tarier pâtre         |                                                                                     |
| + | Tichodrome échelett  |                                                                                     |
| + | Torcol fourmilier    | Bergeronnette printanière (M.f.fleldegg) Albergeronnette printanière (M.f.flaviss.) |
| + | Tourterelle des bois | Bernache à cou roux<br>Bernache cravant                                             |
| + | Tourterelle turque   | Bernache du Canada<br>Bernache nonnette<br>Bloppine pain                            |
| + | Traquet motteux      | Bouscarle de Cetti<br>Bruant à calotte blanche                                      |
| + | Troglodyte mignon    | Bruant des neiges<br>Bruant fou<br>Bruant Japon                                     |
| + | Vanneau huppé        | Bruant mélanocéphale<br>Bruant nain<br>Bruant roux                                  |
| + | Verdier d'Europe     | Bruant rustique<br>Busard pâle                                                      |
|   |                      | Buse féroce                                                                         |
|   |                      | CHOISISSEZ Ajouter cette espèce à la liste                                          |
|   |                      |                                                                                     |
|   |                      | Aiouter la liste                                                                    |
|   |                      | njoucer to inste                                                                    |
|   |                      |                                                                                     |

Lorsque vous avez fini la saisie de vos observations cliquez sur [Ajouter la liste]. Vous avez terminé vos observations sont saisies !

Bonne continuation